※当マニュアルに掲載しているナビはVXH-083CViの写真です。

# A ナビゲーションを設定しましょう。

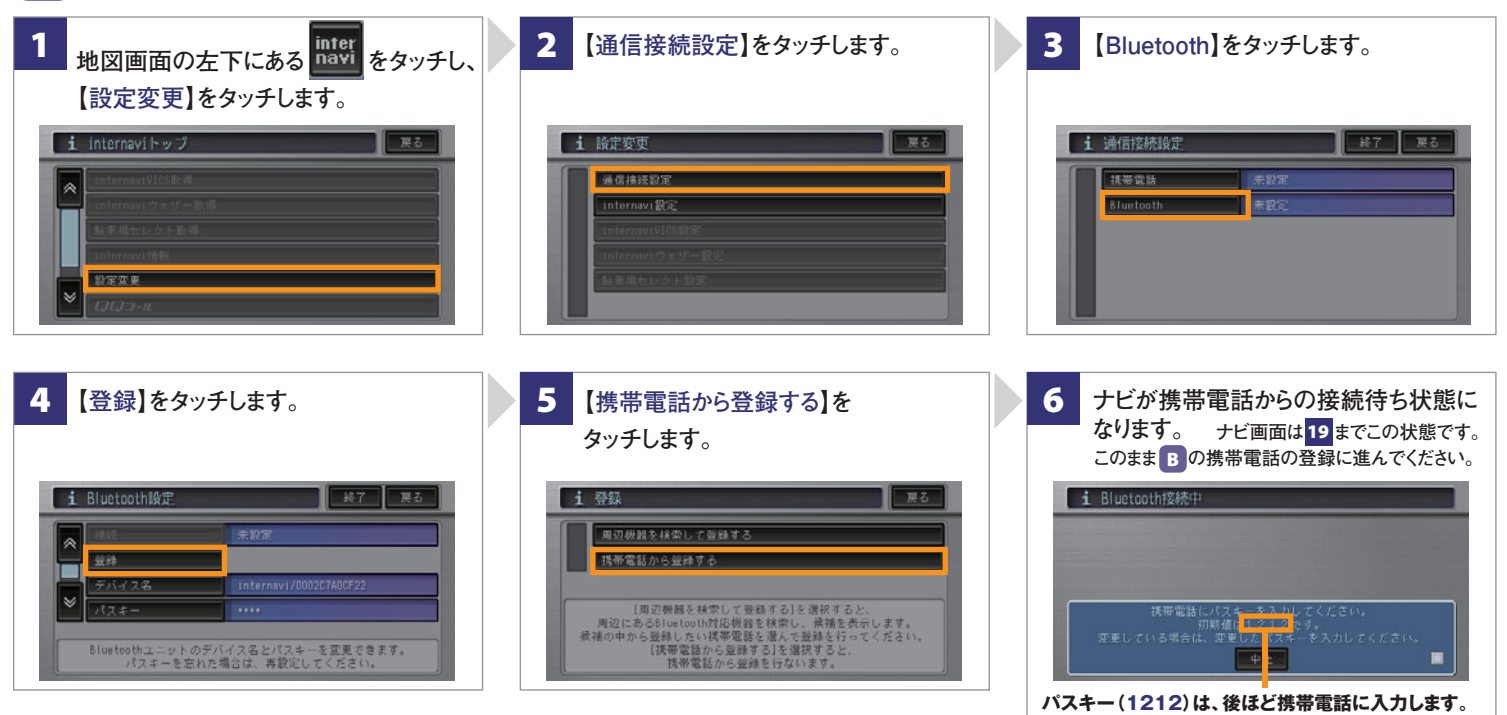

# B 携帯電話を登録しましょう。

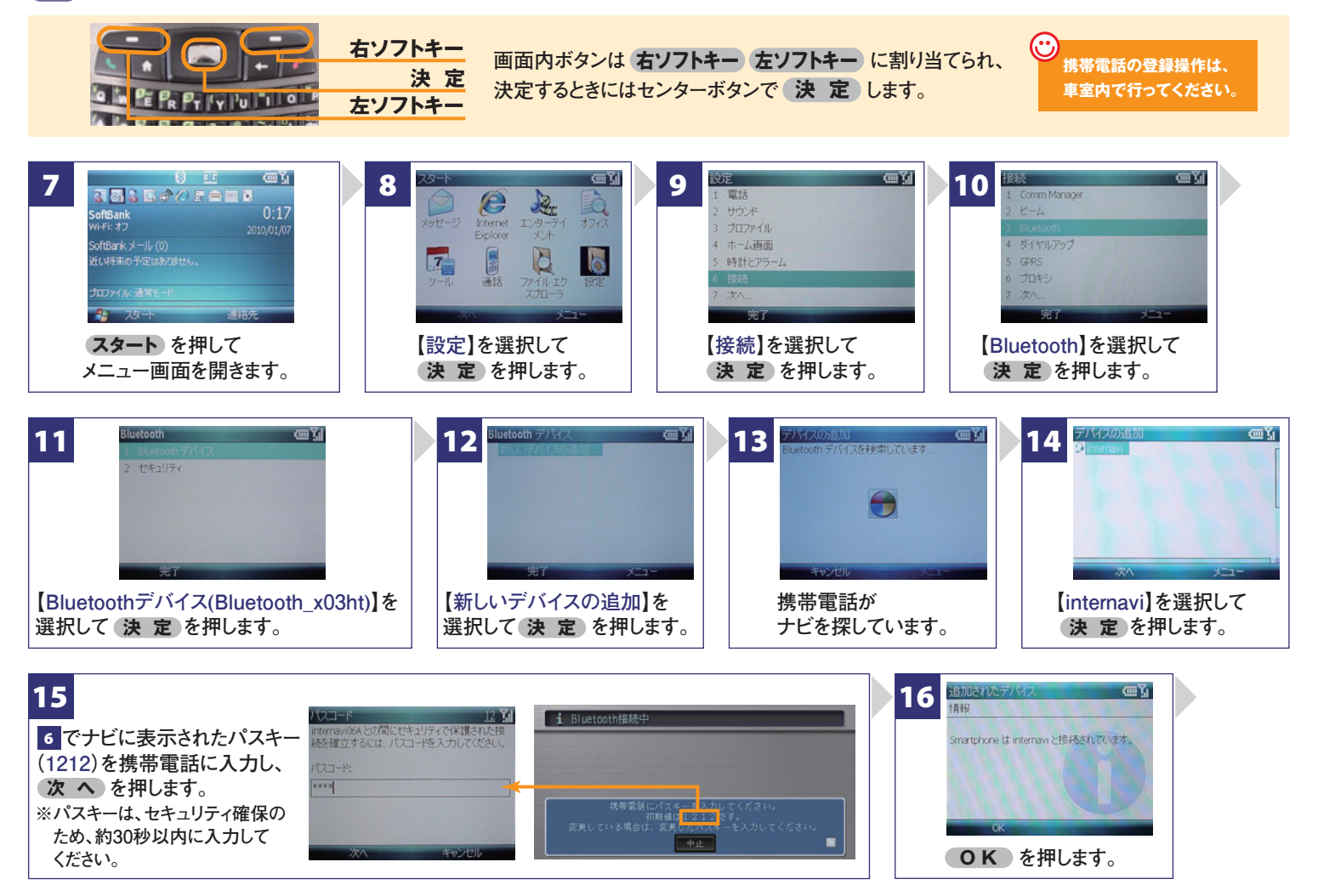

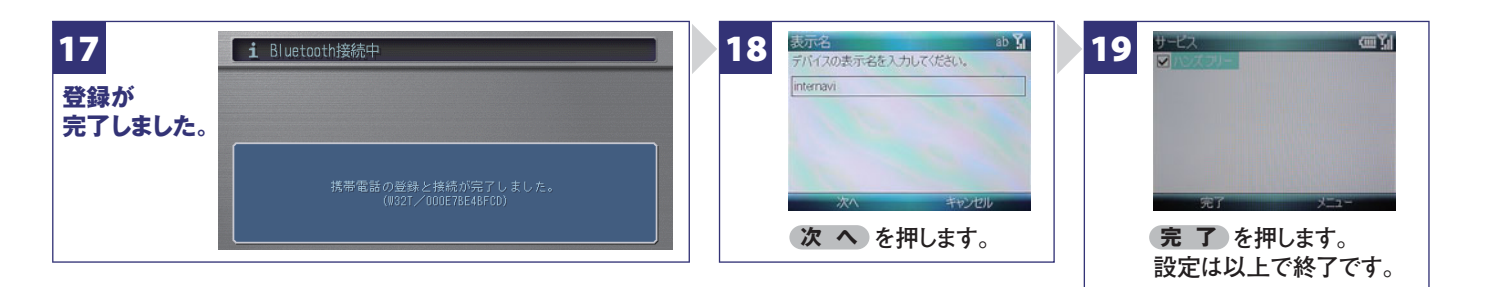

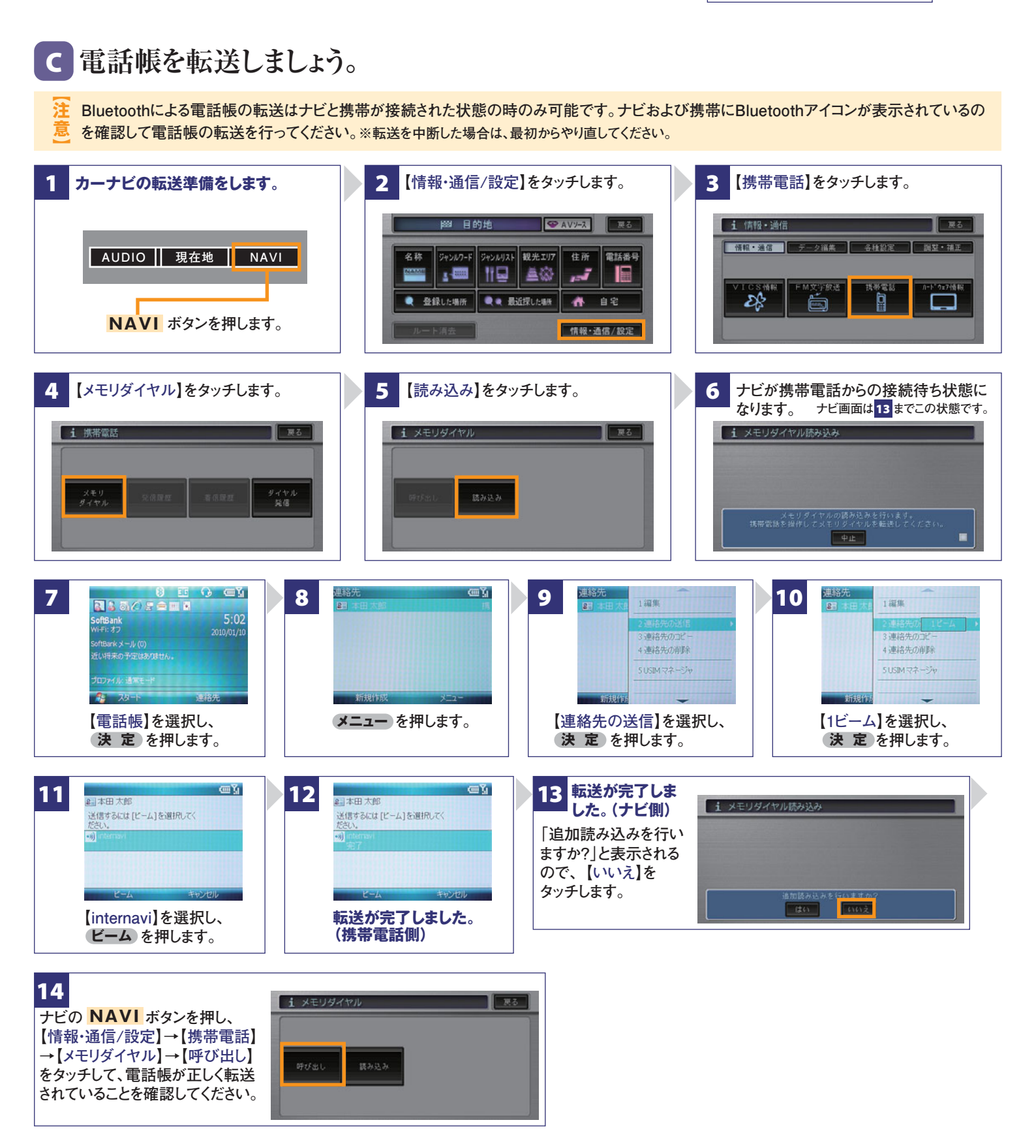

Bluetooth携帯電話[NTT SoftBank X02HT/X03HT]の接続設定

インターナビ・プレミアムクラブ サポートデスク(会員専用) FAXフリーダイヤル:0120-738147 月曜~土曜 9時~12時 13時~18時(祝祭日、夏季休暇、年末年始をのぞく) FAXフリーダイヤル:0120-821285 Email:member@premium-club.jp

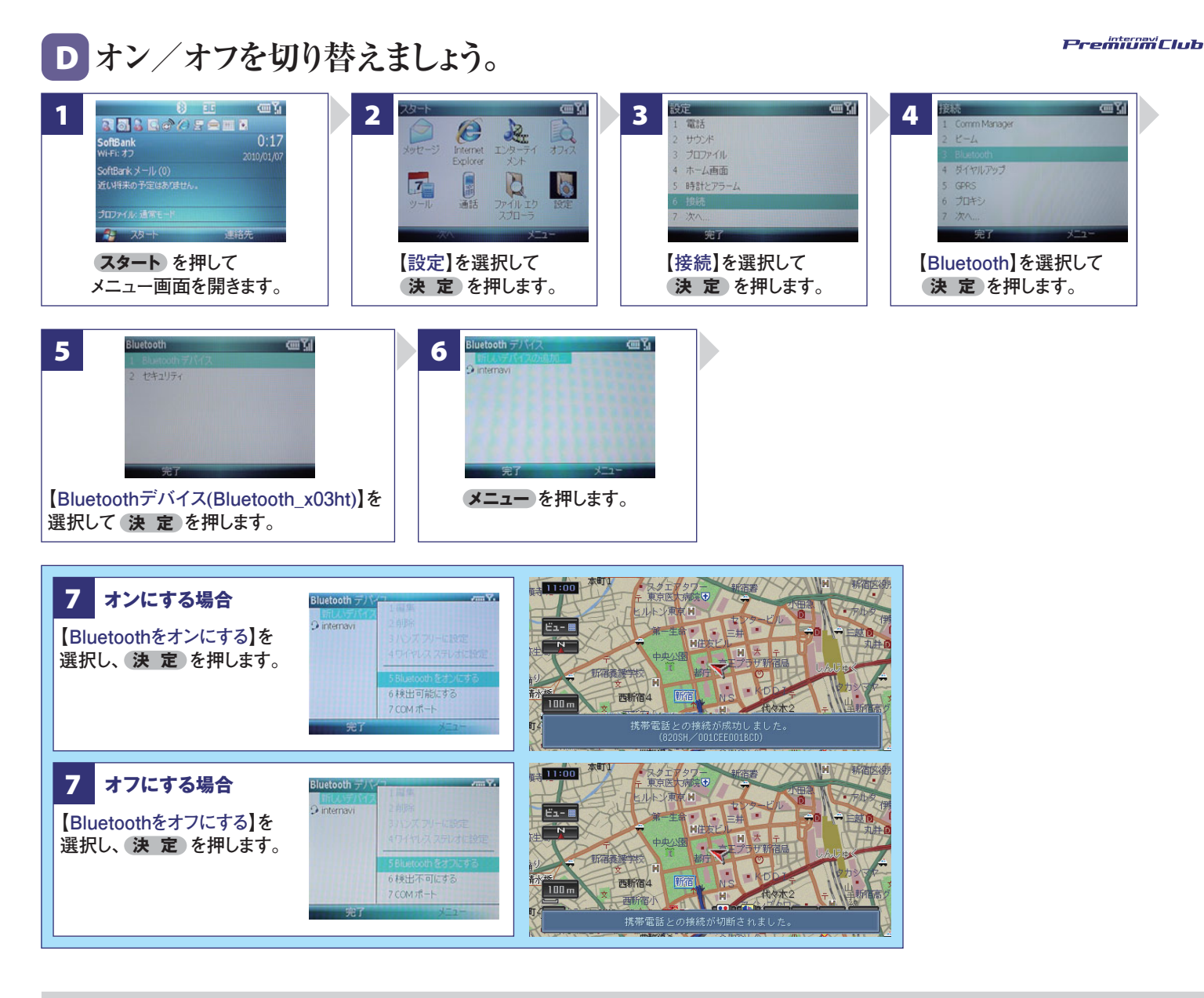

Q Bluetoothの設定はどこですればいいの? A 車室内で行ってください。

### Q AやBの登録を毎回するの?

▲ 登録は初回のみです。登録が成功し「電話機 選択」画面に登録した携帯電話が表示されているかぎり、再度の登録の必要はありません。

#### Q 登録後の使い方は?

▲携帯電話のBluetoothをオンにしてクルマに 乗り込むことで、ナビと携帯は自動的に接続し ます。(Bluetoothのオン/オフの方法は、 ●をご覧ください。)

#### Q 設定や登録がうまくいかない場合は?

A 携帯電話側のBluetoothを一旦オフにしてか ら、再度オンにしてみてください。それでも解決 しない場合は携帯電話やナビの電源を一旦 切り、再起動した後に再度Bluetoothをオンに してみてください。

## Q Bluetoothを利用すると料金はかかるの?

A Bluetoothで接続するだけでは料金はかかりま せん。Bluetoothで接続した携帯電話で通話、 データ通信を行った場合、通常の通信料金が かかります。

#### Q Bluetoothを利用すると携帯電話の電池の 消費はどうなるの?

A Bluetoothを利用しない状態よりは電池の消 費は大きくなりますが、携帯電話の機種や使 用環境(通話時間や待受時間の長さ等)によ り消費量は異なります。詳細は各携帯電話会 社にお問合せください。

#### Bluetooth携帯電話[NTT SoftBank X02HT/X03HT]の接続設定

インターナビ・プレミアムクラブ サポートデスク(会員専用) フリーダイヤル:0120-738147 月曜~土曜 9時~12時 13時~18時(祝祭日、夏季休暇、年末年始をのぞく) FAXフリーダイヤル:0120-821285 Email:member@premium-club.jp